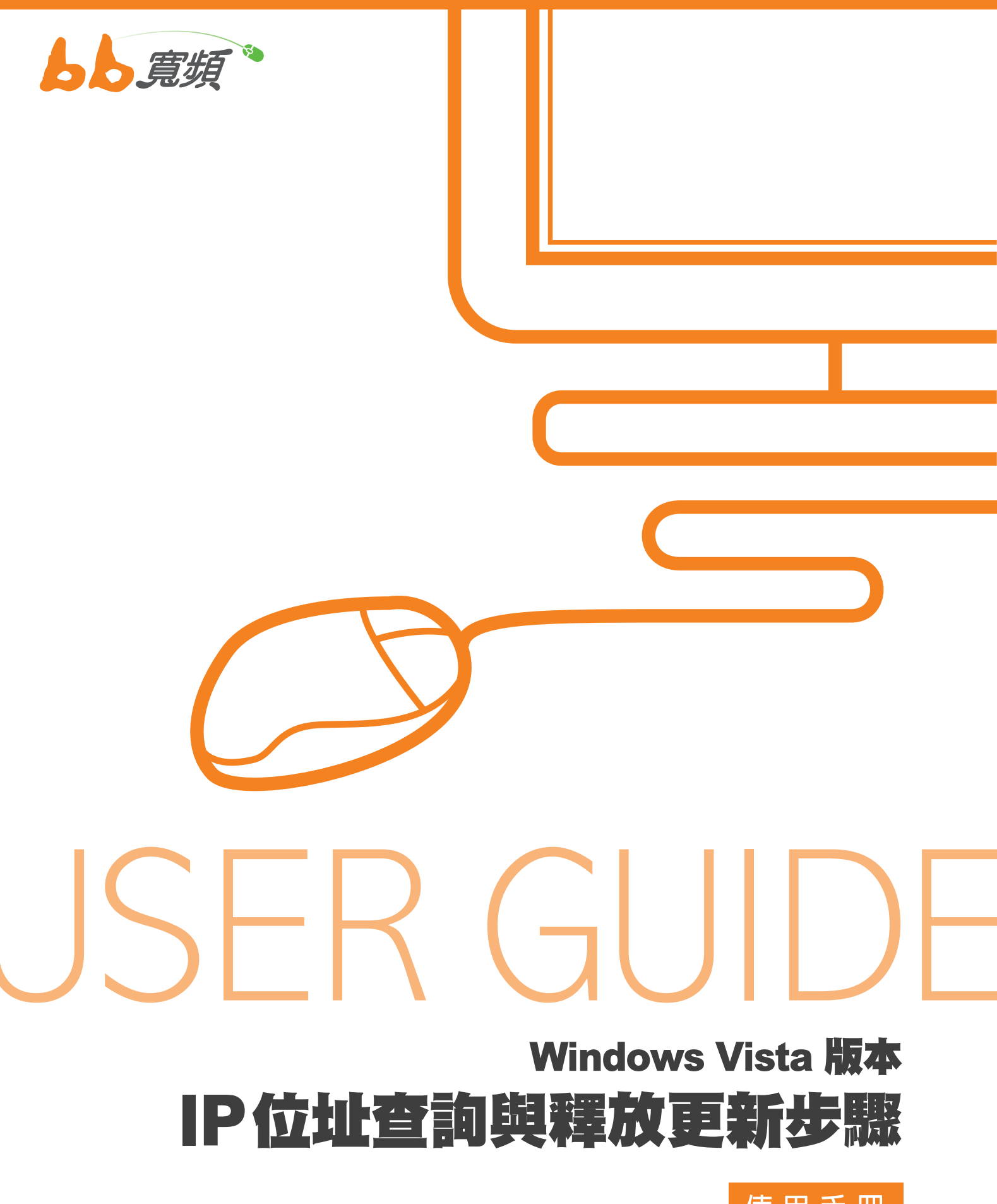

使用手冊

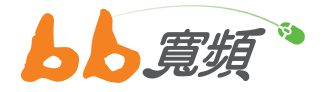

## 一·IP 位址查詢

 請於開始工作列按一下【開始】,然 後在選單中選擇【設定】然後點選【控 制台】

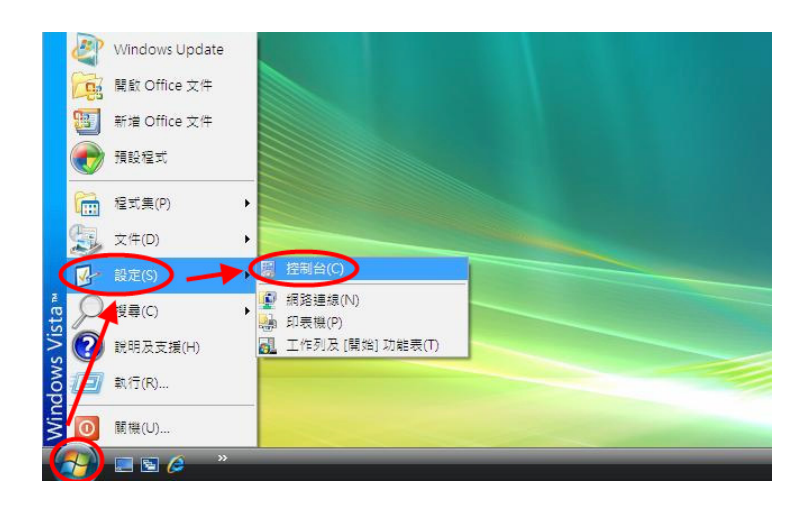

2. 進入控制台後請點選【網路和共用中心】兩下。

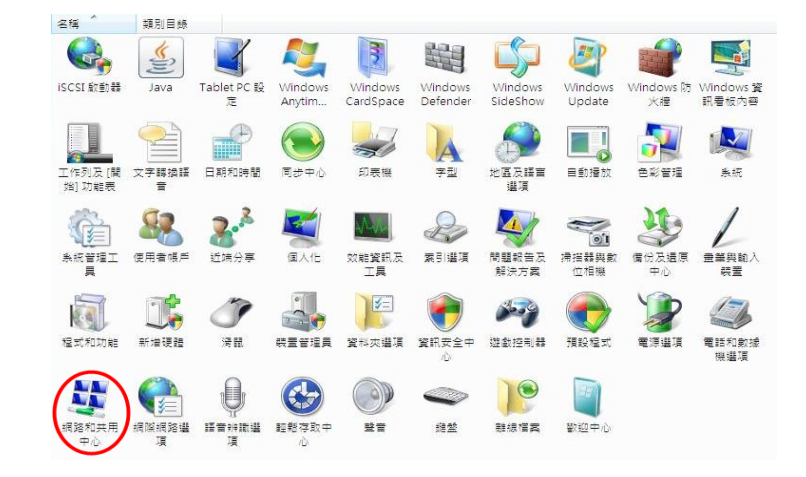

 3. 進入後【網路和共用中心】,請點選 您左方的【管理網路連線】。

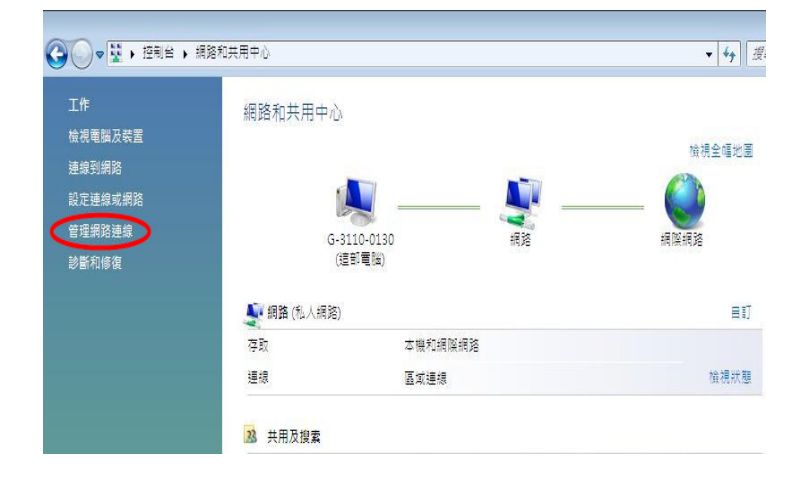

) ◯ ◯ 👽 🕨 控制台 🕨 網路連線

装置名稱

連線性

網路類別

🌗 組合管理 👻 🄡 檢視 狀態

區並經路或高速網際網路(1)

名種

60 區域連線

4. 進入後即可看到【區域連線】, 若沒有區域連線, 請檢查裝置管理員中是否有安裝驅動網路介面卡。

5. 點選區域連線圖示兩下,即可進入區域連線狀態。

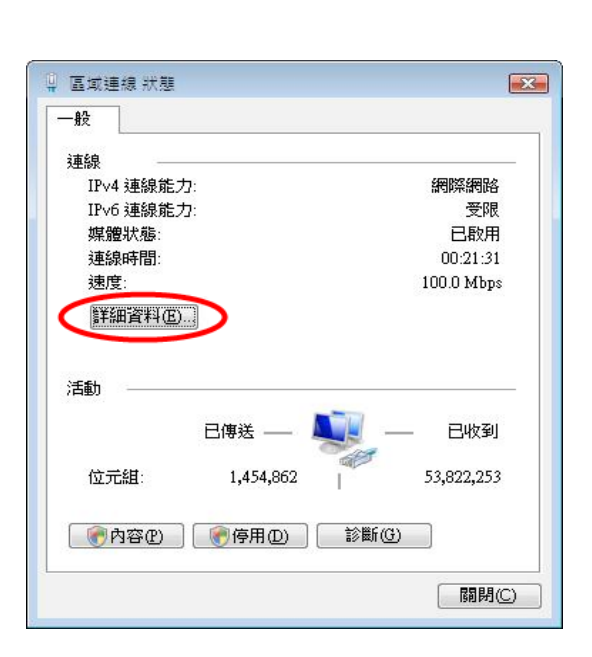

| 内容                   | 值                                      |
|----------------------|----------------------------------------|
| 連線特定 DNS 尾碼          |                                        |
| 描述                   | Intel(R) PRO/100 VE Network Connection |
| 賣雜位址                 | 00-0F-FE-B1-DB-42                      |
| DHCP 已啟用             | 뭁                                      |
| IPv4 IP 位址           | 115.43.234.185                         |
| IPv4 子網路速罩           | 255.255.255.0                          |
| 已取得相約                | 2010年2月16日 下午 03:41:11                 |
| 相約到期                 | 2010年2月16日 下午 04:41:14                 |
| IPv4 預設開道            | 115.43.234.254                         |
| IPv4 DHCP 伺服器        | 10.31 2.12                             |
| IPv4 DNS 伺服器         | 115.43.224.193                         |
|                      | 203.133.1.8                            |
| IPv4 WINS 伺服器        |                                        |
| NetBIOS over Topip E | 是                                      |
|                      |                                        |
| 4                    | III. •                                 |

6. 再點選【詳細資料】進入,即可看到客戶區域連線 所取得的 IP 位址,及相關資訊。

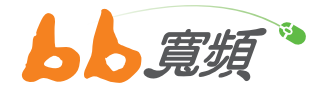

## 二·IP 位址釋放更新步驟

 請於開始工作列按一下【開始】,然後在 選單中選擇【設定】然後點選【控制台】。

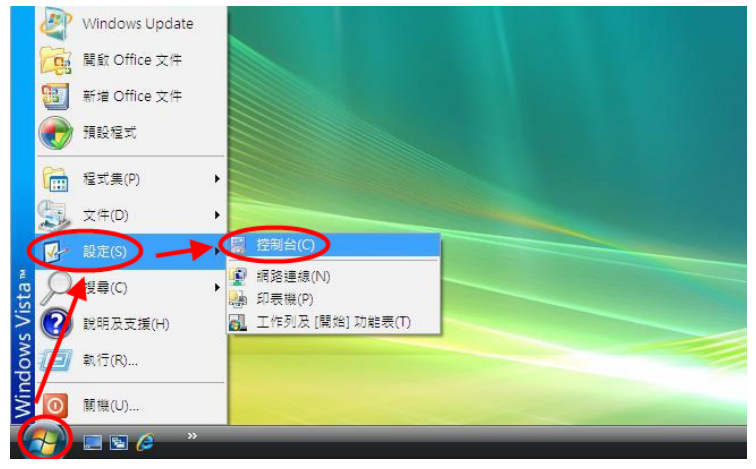

進入控制台後請點選【網路和共用中心】
兩下。

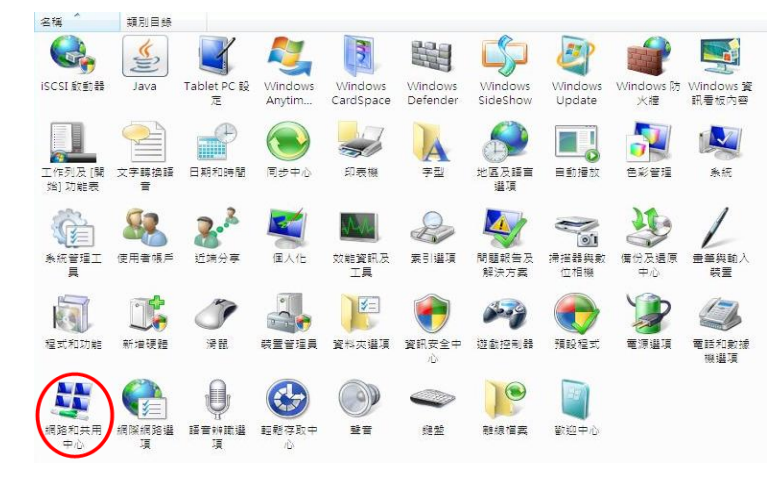

3. 進入後【網路和共用中心】,請點選您左方的【管理網路連線】。

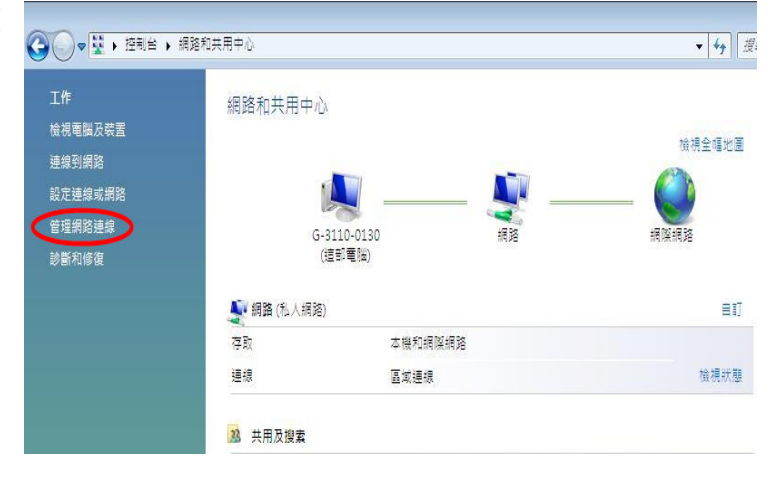

 請點選【區域連線】兩下。若沒有區域連線, 請檢查裝置管理員中是否有安裝驅動網路介 面卡。

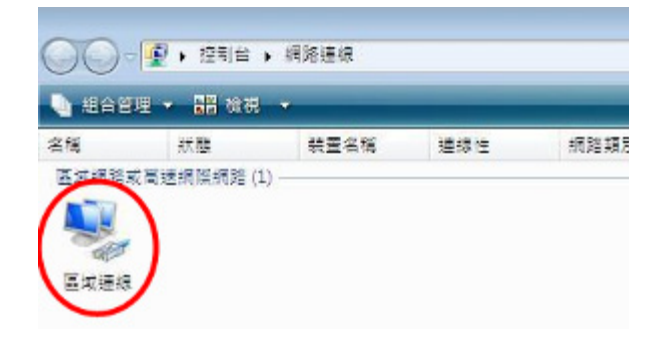

 點選【診斷】可以針對網路做重新修復功能, 也會重新釋放更新 IP。

| 47.                 |                                    |                     |
|---------------------|------------------------------------|---------------------|
| 92.                 |                                    |                     |
| 主線                  |                                    |                     |
| IPv4 連線能            | <b>力</b> :                         | 網際網路                |
| IPv6 連線能            | カ:                                 | 受限                  |
| 媒體狀態:               |                                    | 已啟用                 |
| 連線時間:               |                                    | 00:21:31            |
| 速度:                 |                                    | 100.0 Mbps          |
| 詳細資料低               | )j                                 |                     |
| Seb                 |                                    |                     |
| <b>۱</b> ۵۵         | 日傳送 —— 💐                           | EK9                 |
| 動<br>位元組:           | 日傳送 —— 🍑                           | — 日收到<br>53,822,253 |
| 1動<br>位元組:<br>중内容₽) | 日傳送 —<br>1,454,862  <br>] ● 停用@ 〔2 | — 日收到<br>53,822,253 |

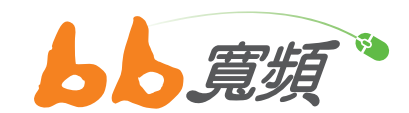

更多資訊歡迎至 http://www.cns.net.tw